1

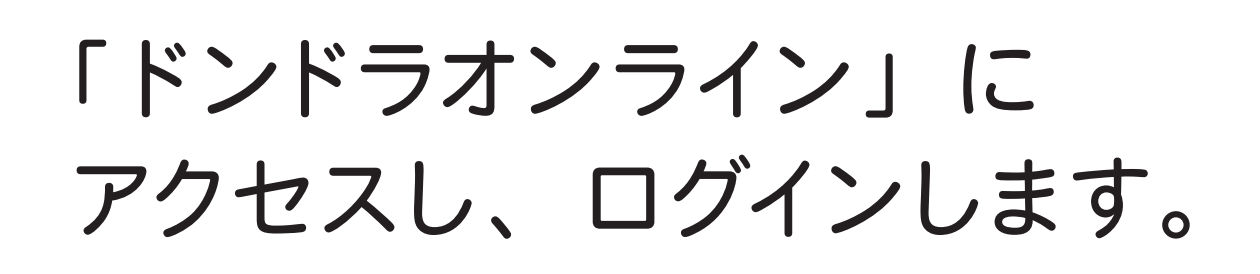

| 教習生番号は<br>6桁で入力してください<br>例:誕生日が4月7日の場合「04070407」(必ず8桁)になります |  |
|-------------------------------------------------------------|--|
| <ul> <li>教習生番号</li> <li>パスワード</li> </ul>                    |  |
| □ ログイン状態を保存 ログイン                                            |  |

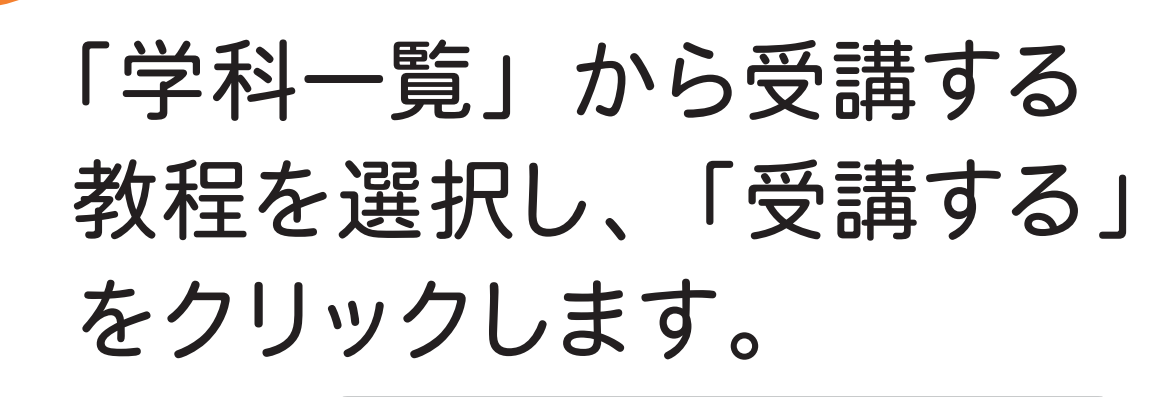

★学科は「はじめに」のチュートリアル動画を 視聴してから受講可能になります

 $\Box$ 

⑦受講方法

▶ 受講中の着信について

● 推奨ブラウザの設定方法

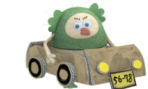

I FAF7 CULUE

2

★ラ自動車学校

🛃 はじめに

🔑 パスコード入力

☑ お知らせ一覧

💄 アカウント情報

● ログアウト

 $\equiv$ 

学科一覧 (第一段階)

| 教程 | 学科名                          | 結果 | チャット |
|----|------------------------------|----|------|
| 1  | 運転者の心得                       | 完了 | Q    |
| 2  | 信号に従うこと                      |    |      |
| 3  | 標識・標示などに従うこと                 |    |      |
| 4  | 車の通行するところ、車が通行してはいけないとこ<br>ろ |    |      |
| 5  | 緊急自動車などの優先 / 交差点などの通行、踏切     |    |      |

初回のみチュートリアル動画の視聴が必要です

3

### 本人認証を行います。 マスクを外し、自分の顔を 撮影してください。

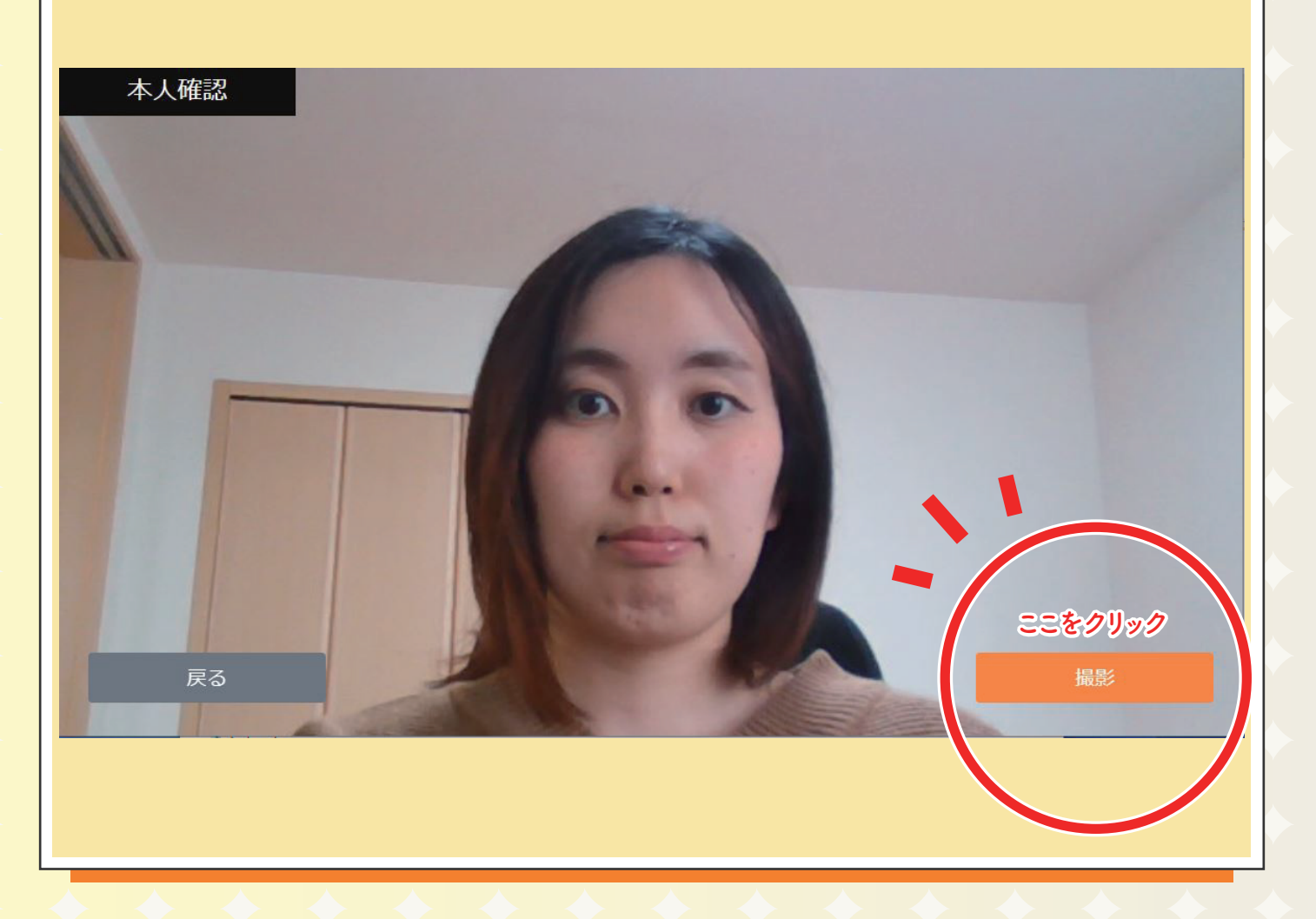

4

#### 教習を受講します。 50 分間集中して受けましょう。

(!)利用規約に反した場合、受講が無効になります

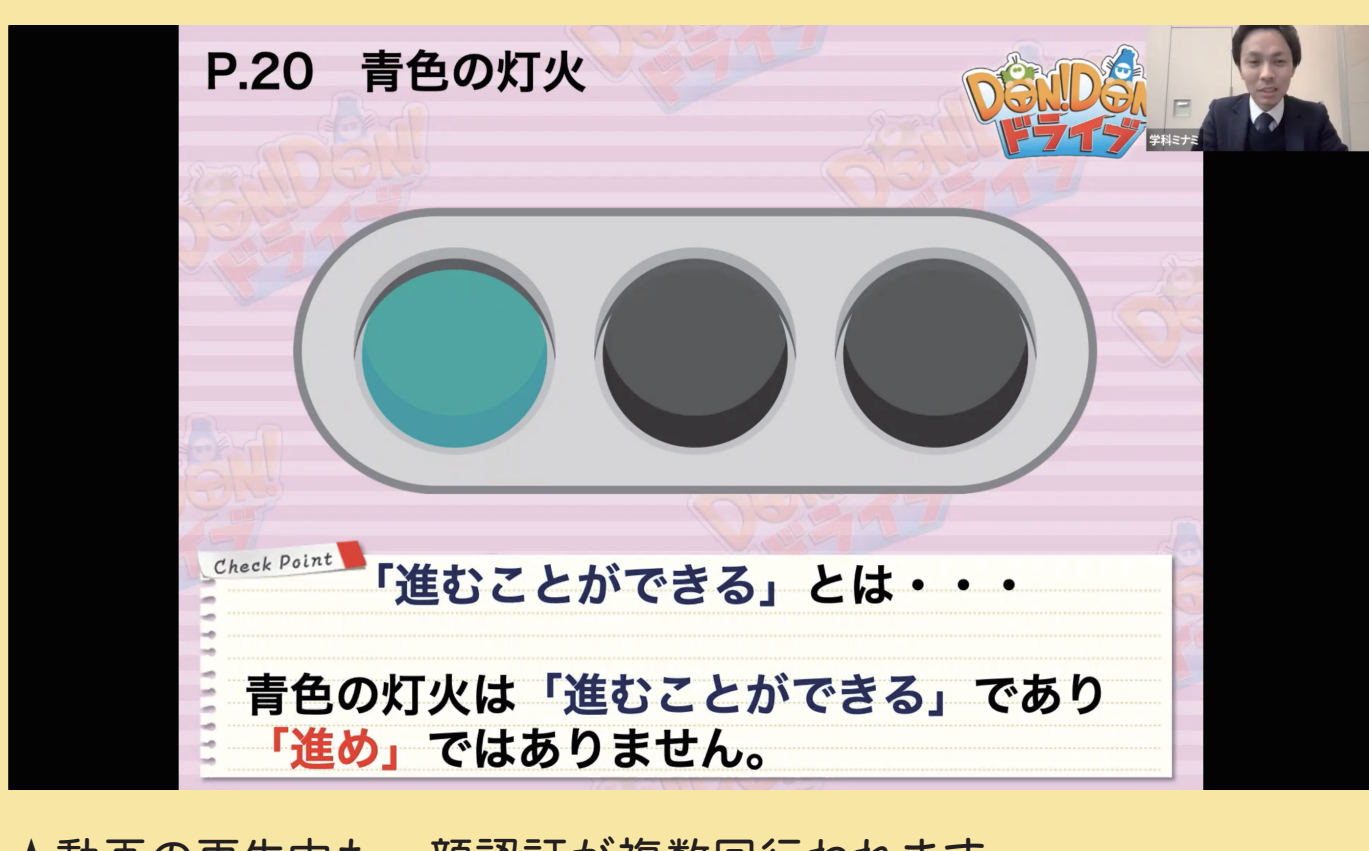

★動画の再生中も、顔認証が複数回行われます。 本人確認のポップアップを見逃さないようにご注意ください。

★受講中の様子は、認証時以外にも撮影されます。受講態度や 受講状況が不適切と見なされた場合は受講が無効となります。

#### 受講中、問題が出題されます。 制限時間があるので、問題が 出たら早めに解きましょう!

**小テスト** 第1段階 教程2 テスト\_50分動画

1分以内に回答がない場合、自動的に受講が中断されます。必ず時間内にご回答ください。

第1問/1問 歩行者のそばを通るときは、必ず徐行しなければならない。

0

5

★小テストの正解・不正解は受講判定には影響しません。
 ★問題が出題されてから制限時間内に解答しない場合、
 強制終了となりますのでご注意ください。

6

わからなかったことはチャットで質問しましょう!後ほど 指導員から回答があります。

#### 質問履歴 [第1段階:教程2] 信号に従うこと 教習内容についての質問は、 2021-03-11 13:55:00 受講直後に限らず、 なぜ、青信号の意味は「進め」では ないのですか? いつでもすることができます 山田太郎 2021-03-11 14:00:00 青信号でも、進んではいけな い場合があるからです。例え ば前の道が渋滞していたら、 進むと周りの交通の邪魔にな ってしまうかもしれませんよ ね。 2021-03-11 14:05:00 なるほど、ありがとうございます! 1